## Parents' Guide for Booking Appointments

Browse to <a href="https://swanmorecollege.parentseveningsystem.co.uk/">https://swanmorecollege.parentseveningsystem.co.uk/</a>

| Swanmore College                                                                                                    | Step 1: Login                                                                                                    |
|----------------------------------------------------------------------------------------------------|----------------------------------------------------------------------------------------------------|
| Parents' Evening System<br>Velcome to the Swanmore College parents' evening booking system.<br>Appointments can be amended via a link from the email confirmation - please ensure your<br>email address is correct.                                                                                                    | Please fill out all the details on the page. A confirmation of your appointments will be emailed to you.                                                                                                    |
| Your Details         Title       First Name         Surname         Enail Address         Confirm Email Address         Child's Details         First Name         Surname         Doß dd/mm/yyyy         Image: Surname         Volume                                                                                                    | Please use your child's "preferred" forename that matches our records (no abbreviations). Please enter your child's date of birth in dd/mm/yyyy format.                                                                           |
| Select a parents' evening to add appointments:                                                                                                    | Step 2: Select Parents' Evening                                                                                                    |
| Parents' Evening     This parents' Evening is for all pupils. Please enter the school via the main entrance and follow the signs for the Main Hall where this evening is taking place. Parking is available in the main school car park.     Date: 24/01/2013 Time: 16:00 - 20:30                                                                                                    | Click the green tick to select the parents' evening you want to make appointments for.                                                                                                    |
| Step 2 of 3: Choose Teachers           Yaw GMA tackets have law propulated. Hear deck there are correct and make any changes if normany - disk the red over best                                                                                                    | Step 3: Check Teachers                                                                                                    |
| Te Levis (MA).<br>Marching Landowski (Marching) (Marching (Marching))<br>Marching Landowski (Marching (Marching))<br>Marching Landowski (Marching) (Marching)<br>Marching Landowski (Marching))<br>Marching Landowski (Marching)<br>Marching Landowski (Marching))<br>Marching Landowski (Marching)<br>Marching Landowski (Marching))<br>Marching Landowski (Marching)<br>Marching Landowski (Marching))<br>Marching Landowski (Marching)<br>Marching Landowski (Marching) | Your child's teacher(s) will appear. If they have more than one teacher for a subject then you can select the preferred teacher from the drop-down. If you do not wish to see a teacher, click the red cross beside their name.   |
| Contrast to Stark Appendition in                                                                                                    | Click on the Continue button to proceed to booking a time.                                                                                                    |
| Plasse note there is a minimum time between appointments of 5 mins. This is to ensure you arrive at your next appoint<br>Mr J Aktimos Mr A Gray Mr A Plashony Mr K Jacobs Mins L Vernon<br>Furth Previc Generative Hittman Hittman Status                                                                                                    | Step 4: Make Appointments                                                                                                    |
| 15         L2         16         H4         M4           164         Registrement         Not Appointment         Not Appointment         Not A                                                                                                    | Click 'Book' to make your appointment with the teacher for the time you wish.<br><i>Optionally</i> enter a short note to the teacher to help structure the appointment.<br>Repeat this for all the teachers you wish to see.      |
| 16-40         Book         Book         <                                                                                                    | After you have finished making appointments, click on "click here" in the yellow box at the top of the page to send the confirmation email.                                                                                       |
| All Finished!                                                                                                    | Step 5: Finished                                                                                                    |
| Changed Your Wind? To change an appointment click on the red cross beside your child's name for the relevant teacher. Be sure What's Next? View/Print Appointments Send Feedback Book Appointments for Another Child Logout                                                                                                    | After booking all your appointments you have an opportunity to send feedback to the College.                                                                                                    |
|                                                                                                    | To book appointments for another child, please click the link to complete this process again.                                                                                                    |
| Home Appointments                                                                                                    | Viewing/Editing/Printing Appointments                                                                                                    |
| Select Evening         16:00<br>16:00         Parents' Evening           24/01/2013         16:10         This parents' evening is<br>16:10           24/01/2013         16:15         This parents' evening is<br>16:20           16:20         Mr A Pinkney - Geography (H5)         This parents' evening is<br>16:23           16:30         Mr J Aldmon - Enetith (15)         Banalable in the                                                                                                    | Click the "Appointments" tab to view and print your appointments. It is suggested that you bring a print out of your appointment times to the parents' evening. Alternatively, you may wish to email a copy to your mobile phone. |
| 16:35         Mr A Gray - French (12)           16:40         Mr A Gray - French (12)           16:45         Mr K Jacobs - Histery (H6)           16:55         Mr K Jacobs - Histery (H6)           16:57         Mrs. L Vermon - Mathematics (M4)           17:00         Mrs. L Vermon - Mathematics (M4)                                                                                                    | You can change your appointments by clicking on "Add/Edit/Delete<br>Appointments". There is also a link at the bottom of the confirmation email<br>which logs you back into the system.                                           |
| 17:15<br>17:20<br>17:25                                                                                                    | It is important to bring the latest appointment sheet to the evening as some<br>times it is necessary for the College to change appointments on your behalf. All<br>changes will be accompanied by a confirmation email.          |